### Tesla 2023 WI-FI-MODULE SPECIFICATIE EN BEDIENINGSRICHTLIJN

#### 1. Minimale specificaties op een smartphone:

Android 5.0-versie of hoger IOS 9.0-versie of hoger

2. Basisparameters voor Wi-Fi-module

| Parameters             | Details                                                                             |  |
|------------------------|-------------------------------------------------------------------------------------|--|
| Network frequency      | 2.400 - 2.4835 GHz                                                                  |  |
| Standards of WLAN      | IEEE 802.11 b/g/n<br>(channels 1-14,channels 1-13 for EU/AU,channels 1-11<br>US/CA) |  |
| Protocol stack support | IPv4/TCP/UDP/HTTPS/TLS/DNS                                                          |  |
| Security support       | WEP/WPA/WPA2/AES128                                                                 |  |
| Network type support   | STA/AP/STA+AP                                                                       |  |
| Max. RF Power          | 18.5 dbm                                                                            |  |
| Blue tooth frequency   | 2.402 - 2.480 GHz                                                                   |  |
| Blue tooth RF Power    | 9 dbm                                                                               |  |

1. Operation guideline. Please use the simple guideline instructions below as reference.

| Operation Steps | Operation Items          | New Account | Re-install APP<br>(registered before) |
|-----------------|--------------------------|-------------|---------------------------------------|
| Step 1          | Download and Install APP | YES         | YES                                   |
| Step 2          | Activate APP             | YES         | YES                                   |
| Step 3          | Account Registration     | YES         | NO                                    |
| Step 4          | Login                    | YES         | YES                                   |
| Step 5          | Add Device to control    | YES         | Registered Device will remain         |

#### Note:

Als je het account hebt geregistreerd en het apparaat hebt toegevoegd voor, wanneer u de APP opnieuw installeert en login, blijft het toegevoegde apparaat behouden.

## DOWNLOAD AND INSTALL THE APP

For Android

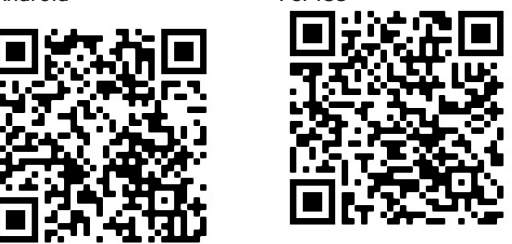

For iO9

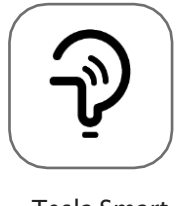

Tesla Smart

For Android smartphones

Methode 1: Scan de QR-code met een browserscanner , download en installeer de APP.

Methode 2: Open de Google "Play Store" op uw smartphone en zoek " Tesla Smart", download en installeer de APP. Voor IOS smartphones

Methode 1: Scan de QR-code en volg de tips om in te stappen " AppStore", download en installeer de APP.

Methode 2: Open de Apple "AppStore" op uw smartphone en zoek " Tesla Smart Things", download en installeer de APP.

Note:. Schakel hiervoor de machtigingen Opslag/Locatie/Camera in APP tijdens de installatie. Anders zal het wat problemen hebben bij het gebruik.

# REGISTRATION

- 1. Als u geen account hebt , tikt u op de knop "Registreren" .
- 2. Lees het Privacybeleid en tik op "Akkoord".

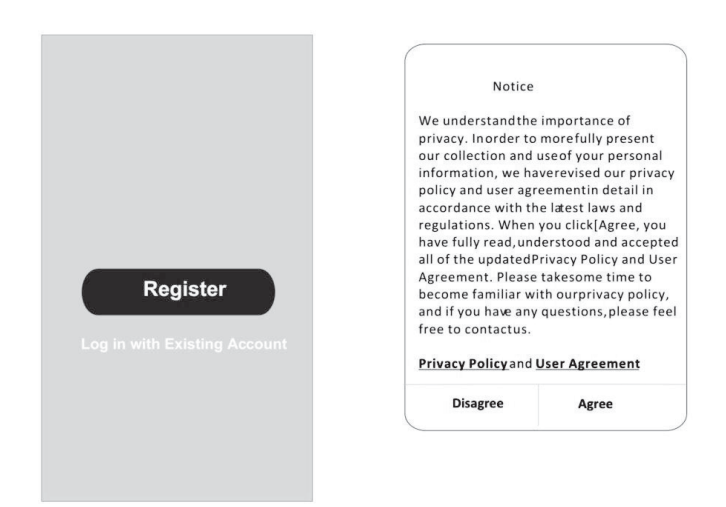

## LOGIN

- 1. Tik op "Aanmelden met een bestaand account".
- 2. Voer de gebruikersnaam en het wachtwoord van uw geregistreerde account in.
- 3. Tik op de knop "Aanmelden

|                  | >       |
|------------------|---------|
| *****            | х       |
| btain verificati | on code |

| Country Ch  | oosed  |
|-------------|--------|
| Search      |        |
| A           |        |
| Afghanistan |        |
| Albania     |        |
| Algeria     |        |
| Angola      |        |
| Argentina   |        |
| Armenia     |        |
| Australia   | Y<br>Z |

### REGISTRATION

- 1. 1. Voer de verificatiecode in die u via e-mail hebt ontvangen .
- 2. 2. Stel het wachtwoord in met 6-20 tekens, inclusief tekens en cijfers.
- 3. 3. Log in

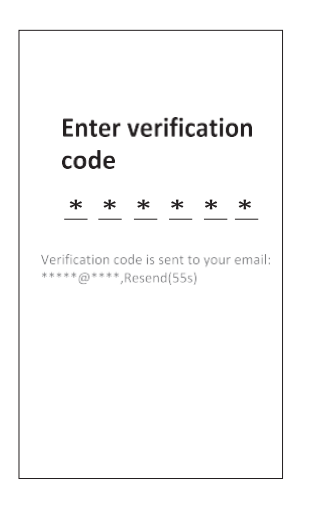

| Set Pass      | sword                          |
|---------------|--------------------------------|
| * * * * * * * | t including character, numbers |
| D             | one                            |
|               |                                |
|               |                                |
|               |                                |

# LOGIN

- Tik op "Inloggen met bestaand account".
  Voer de gebruikersnaam en het wachtwoord van uw geregistreerde account in.
  Tik op de knop "Inloggen " .

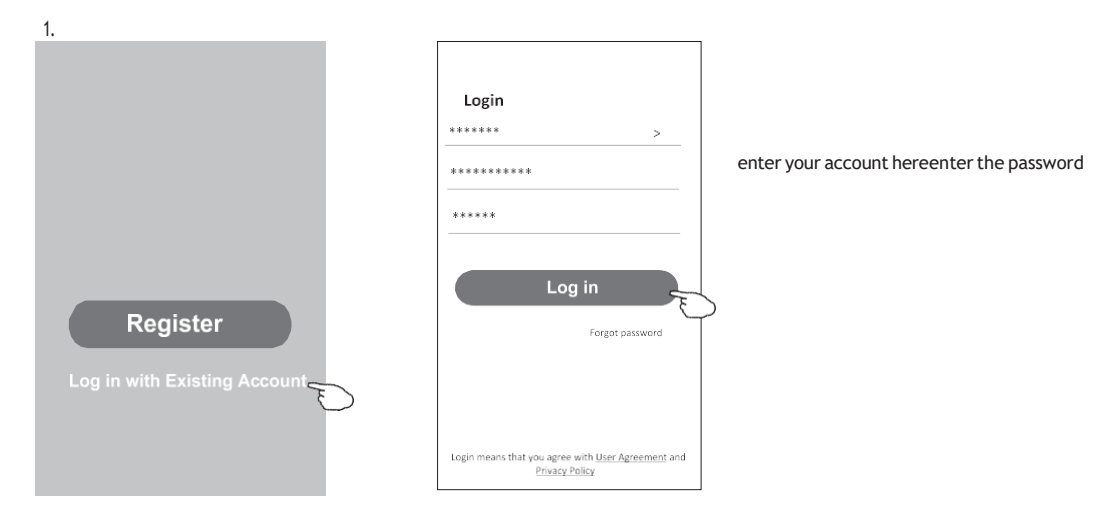

### **APPARATEN TOEVOEGEN**.

- 1. BT mode (optional)
- 1. Schakel de binnenunit in
- 2. Reset de modem door 6 keer op "ECO" op de afstandsbediening te drukken , binnen 10 seconden
- 3. Klik op "+" in de rechterbovenhoek van het startscherm, "Apparaten die moeten worden toegevoegd" venster verschijnt . 4. Selecteer "Ga naar toevoegen"
- 5. Klik op "+" in de rechterbovenhoek
- 6. Voer het wachtwoord in van de Wi-Fi waarmee uw smartphone is verbonden en tik vervolgens op "Volgende".
- 7. U kunt het percentage van het verbindingsproces zien , "Apparaat gevonden"
- "Apparaat registreren bij Smart Cloud" "Apparaat initialiseren ..."
- 8. U kunt uw apparaat hernoemen
- 9.Uw apparaat verschijnt op het startscherm

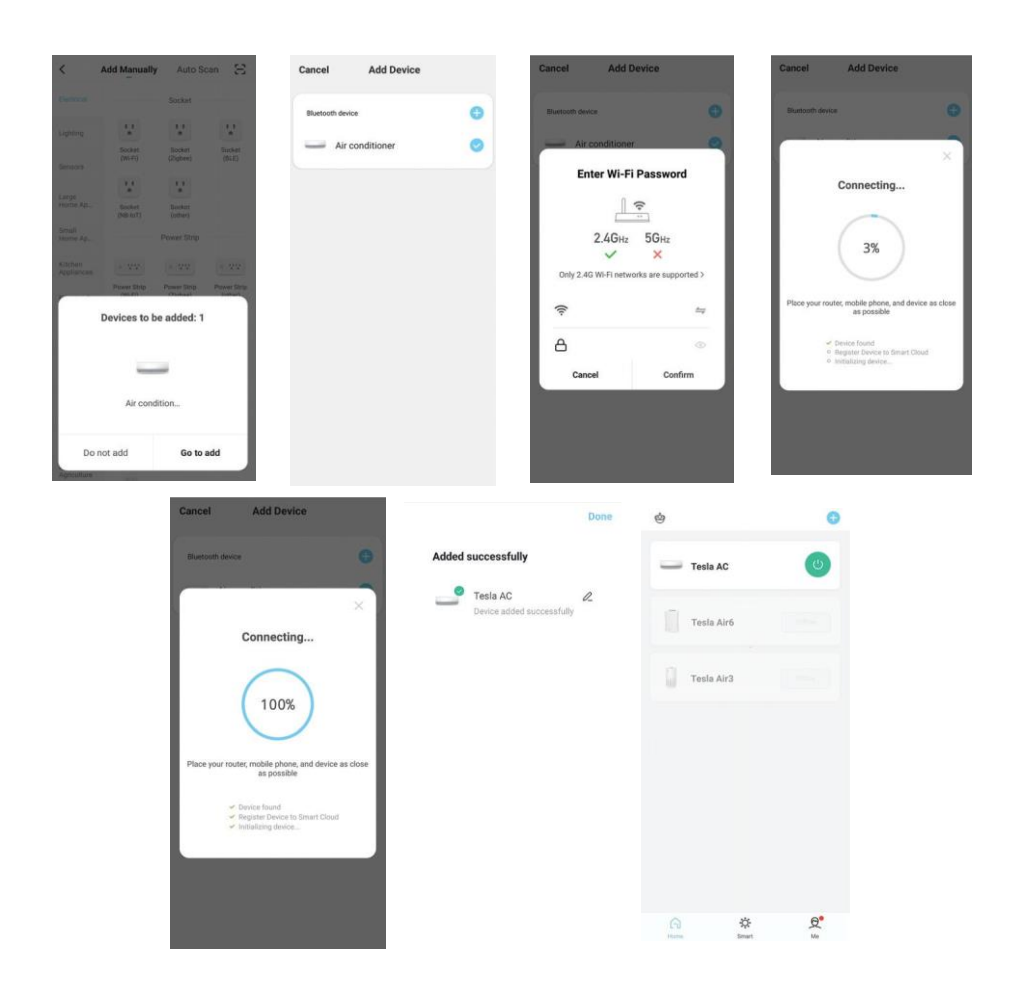